# คู่มือการใช้งาน

## ระบบออกเลขหนังสืออัตโนมัติ (YRU-DOCNUM)

# YRU - DOCNUM

#### งานธุรการและสารบรรณ

มหาวิทยาลัยราชภัฏยะลา

2564

คู่มือการใช้งานระบบออกเลขหนังสืออัตโนมัติ (YRU-DOCNUM)

## คู่มือการใช้งานระบบออกเลขหนังสืออัตโนมัติ (YRU-DOCNUM) ขั้นตอนการออกเลขคำสั่ง >> หนังสือภายนอก

1. เข้าสู่ระบบ <u>YRU - Docnum</u> โดยการกรอกข้อมูล User name , Password ตามรูปภาพด้านล่าง

| P                                                                                                    | 🖬 Admin   Login 🛛 🗙                  | +                           |                                                                                                    | -                                                       | - 0                                 | ×                |
|----------------------------------------------------------------------------------------------------|--------------------------------------|-----------------------------|----------------------------------------------------------------------------------------------------|---------------------------------------------------------|-------------------------------------|------------------|
| $\leftarrow$                                                                                                    | ightarrow $ m C$ $ m b$ https://pass | port.yru.ac.th/auth/lo      | gin 🖉 ែ 🕻                                                                                                    | ) = (i                                                  | 9                                   |                  |
|                                                                                                    |                                      |                             | Prevent Service                                                                                                    |                                                         |                                     | *                |
|                                                                                                    |                                      |                             | Login                                                                                                    |                                                         |                                     |                  |
|                                                                                                    |                                      |                             | somchai.d 🐱                                                                                                    |                                                         |                                     |                  |
|                                                                                                    |                                      |                             | ······                                                                                                    |                                                         |                                     |                  |
|                                                                                                    |                                      |                             | ✓ Remember me Login                                                                                                    |                                                         |                                     |                  |
|                                                                                                    |                                      |                             | Change Language                                                                                                    |                                                         |                                     |                  |
|                                                                                                    |                                      |                             | English v                                                                                                    |                                                         |                                     |                  |
|                                                                                                    |                                      |                             | How can we help you? - Contact Computer Center                                                                                                    |                                                         |                                     |                  |
| 2.<br>←                                                                                                    | . จะปรากฏหน้าต่า<br>→ C ▲ Not secure | งดังภาพ<br>documentary.yu.a | คลิกที่ "ออกเลข"<br>c.th/docnum/command                                                                                                    | 5≡                                                      | Ð                                   |                  |
| YF                                                                                                    | RU - Docnum                          |                             |                                                                                                    | :                                                       | สมชาย เด                            | เบาะ ⊖           |
|                                                                                                    | หนังสือสั่งการ(คำสั่ง)               | หนังสือสังการ(คำ            | สั้ง)                                                                                                    |                                                         |                                     |                  |
| 1                                                                                                    | หนังสือออก                           | <u>ອອກເລນ</u> ຈອງເລນ        | ค้นหา                                                                                                    |                                                         |                                     |                  |
| 0                                                                                                    | ตั้งค่า                              | รายการหลัก                  | รายการจอง รายการที่ข้าม                                                                                                    |                                                         |                                     |                  |
| เลขที่ ขึ้อเรื่อง<br>ติดต่อ<br>2327/2564 มอบหมายให้รองอธิการบดีเป็นคณะกรรมการบริหารงานบุคคลประจำมหาวิทยาลัยราชภัฏ<br>มอบหมายให้ธองอธิการบดีเป็นครณการบริหารงานบุคคล |                                      |                             | ข้อเรื่อง                                                                                                    | โดย                                                     |                                     |                  |
|                                                                                                    |                                      |                             | มอบหมายให้รองอธิการบดีเป็นคลเะกรรมการบริหารงานบุคคลประจำมหาริทยาลัยราชภัฏยะลา<br>มอบหมายให้รองอธิการบดังทหน้าที่เป็นกรรมการบริหารงานบุคคล                                                                                                    |                                                         |                                     |                  |
| 2326/2564 ให้บุคลั<br>แส.ดร.อ                                                                                                    |                                      |                             | ให้บุคลากรในสถาบันอุดมศึกษาเดินทางไปราชการ<br>ผศตรอรุณิแก้ฆวงงาม เดินทางไป จ.มิตตานิวินที่ 5 6 และ 7 พ.ศ. 2584                                                                                                    | ชัญรัศม์ รัดนกุล<br>21 เมษายน 2564 10:9:38              |                                     | กุล<br>4 10:9:38 |
| 2324/2564 แต่งตั้งค<br>หวนตอบปีก                                                                                                    |                                      |                             | แต่งตั้งคณะกรรมการตำเนินงานกิจกรรมการทวนสอบผลสัมฤทธิ์ทางการศึกษาสาขาวิชาการดูแลและพัฒนาเด็กปฐมวัย<br>หวนสอมปีการศึกษา 2563 สาขาวิชาการดูแตและพัฒนาเด็กปฐมวัย                                                                                            | มหามะอัสฮัร ดะโละ<br>ดิ่ง<br>20 เมษายน 2564<br>16:17:47 |                                     |                  |
| 2323/2564 แต่งตั้งคณะกรร<br>วิทยาศาสตร์สัง<br>เพื่อไม่การจิดกรศัก                                                                                                   |                                      |                             | แต่งตั้งคณะกรรมการทวนสอบมาตรฐานผลสัมฤทธิ์ของนักศึกษา ประจำปีการศึกษา 2563 หลักสูตรวิทยาศาสตรบัณฑิต สาขาวิชา<br>วิทยาศาสตร์สังนวดล้อม<br>เพื่อไห้กรรัดการศึกษาของหลักสูตะสางๆ เป็นไปอย่างมีประสิทธิภาพ บรรดุตามวัตถุประสงค์กักหนดในอกสารหลักสูตร (มคอ.2) | ชุรียาณี อามูวะ<br>20 เมษายน 2564<br>15:36:11           |                                     |                  |
|                                                                                                    |                                      | 2322/2564                   | แต่งตั้งคุณะกรรมการดำเนินงาน<br>อบจมทัพดักขภาพดุขุดโหม่ 22 - 23 พ.ศ. 2564                                                                                                    | ដ៍ព្<br>20<br>14:                                       | ุเรัศม์ รัตน<br>เมษายน 256<br>46:45 | กุล<br>4         |
|                                                                                                    |                                      | 2321/2564                   | แต่งตั้งอกษารรบการวิพากษ์หลักสตรติอปกรรบสาสตรบัญฑิต สาขาวิชาออกแบบสร้างสรรด์ /หลักสตร /l ปี) หลักสตรปรับประ พ.ศ.256/                                                                                                    | มรี                                                     | สับ อีแคดี                          |                  |

งานธุรการและสารบรรณ กองกลาง สำนักงานอธิการบดี

 3. เมื่อคลิกที่ "ออกเลข" จะปรากฏหน้าต่างออกเลขดังภาพ ทำการกรอกข้อมูลชื่อเรื่องคำสั่ง ข้อมูล รายละเอียดโดยย่อ (ใส่ข้อมูล เช่น ที่ไหน, เมื่อไหร่ อย่างไร) เพื่อให้การต่อการค้นหาที่ง่าย และรวดเร็ว เลือก ประเภทคำสั่ง (ทั่วไป, ไปราชการ) เลือกไฟล์คำสั่งที่ต้องการสแกน หลังจากนั้น กดบันทึก เป็นอันเสร็จสิ้นการ ออกเลขคำสั่ง

| 🕑 📔 Admin   Dashboard                                    | × 📔 YRU - Doc                                    | num × +                                                                                                    |                                    | - 0 ×                                          |  |  |
|----------------------------------------------------------|--------------------------------------------------|----------------------------------------------------------------------------------------------------|------------------------------------|------------------------------------------------|--|--|
| $\leftarrow$ $\rightarrow$ C $\blacktriangle$ Not secure | documentary                                      | yru.ac.th/docnum/command                                                                                            | τô                                 | 순 🕀 😩 …                                        |  |  |
| YRU - Docnum                                             |                                                  |                                                                                                    |                                    |                                                |  |  |
|                                                          | 2020.200.                                        | 21 เมษายน 2564 10:9:38                                                                                              |                                    |                                                |  |  |
| หนังสือสังการ(คำสัง)                                     | 2324/2564                                        | เลขที่ 2318/2564 กัฒนาเด็กปฐมวัย                                                                                    |                                    | มูหามะอัสฮัร ตะโละ<br>ดิง                      |  |  |
| 🐬 หนังสือออก                                             |                                                  |                                                                                                    |                                    | 20 เมษายน 2564<br>16:17:47                     |  |  |
| Ø ดั้งค่า                                                | 2323/2564                                        | ข้อเรื่อง<br>ให้บุคลากรในสถาบันอุดมศึกษาไปราชการ<br>เพื่อความสะดวกในการค้นหา โปรดอย่ากรอกว่า สั่งให้บุคลากรไปราชการ | กยาศาสตรบัณฑิต สาขาวิชา            | ซุรียาณี อาบูวะ<br>20 เมษายน 2564<br>15:36:11  |  |  |
| ติดต่อ                                                   | 2322/2564                                        | รายละเอียดโดยย่อ<br>ณ จังหวัดยะลา                                                                                   |                                    | ธัญรัศม์ รัตนกุล<br>20 เมษายน 2564<br>14:46:45 |  |  |
|                                                          | 2321/2564<br>2319/2564<br>2318/2564<br>2317/2564 | เพื่อความสะดวกในการค้นหา โปรดอย่ากรอกว่า สั่งให้บุคลากรไปราชการ<br>ประเภ จากถ้าสั่ง                                 | .ร 4 ปี) หลักสูตรปรับปรุง พ.ศ.2564 | บูรีขัน อีแดดีแม<br>20 เมษายน 2564<br>12:32:37 |  |  |
|                                                          |                                                  | เลือกใฟส์                                                                                                    | _                                  | แวรอฮานี แวหะยี<br>20 เมษายน 2564<br>10:41:20  |  |  |
|                                                          |                                                  | 🖬 บันทึก                                                                                                    |                                    | สมชาย เดเบาะ<br>20 เมษายน 2564<br>10:24:29     |  |  |
|                                                          |                                                  | 🖨 ຍກເລິກ                                                                                                    | -                                  | สมชาย เดเบาะ<br>20 เมษายน 2564<br>10:23:27     |  |  |
|                                                          |                                                  |                                                                                                    | 0 ▼ 1 - 10 of 11   <               | $\langle \rightarrow \rightarrow$              |  |  |
| งานธุรการและสารบรรณ กองกลาง ส่                           | านักงานอธิการบดี                                 |                                                                                                    |                                    |                                                |  |  |

#### 4. เมื่อกดบันทึกข้อมูลเรียบร้อยแล้ว จะแสดงเลขคำสั่งที่มีออกเลข ดังภาพ

|                           |                    |                                                                                                    | (2) m                    |                           |             |  |
|---------------------------|--------------------|----------------------------------------------------------------------------------------------------|--------------------------|---------------------------|-------------|--|
| RU - Dochum               |                    |                                                                                                    | 6131                     | 12112160                  | 111112      |  |
| ) หนังสือสังการ(คำสัง)    | 2327/2564          | 2327/2564 มอบหมายให้รองอธิการบดีเป็นคดเะกรรมการบริหารงานบุคคลประจำมหาวิทยาลัยราชภัฏยะลา<br>มอบพบายให้ธงอธิการบดีกายโทยเร็จและกรรมการบนุคคล                                                                                                    |                          |                           |             |  |
| ้ หนังสือออก              | 2326/2564          | ให้บุคลากรในสถาบันอุดมดีกษาเดินทางใปราชการ<br>ผศตรณูณิแก้มวงรนเดินทางใป ร.ปิตานี้วินที่ 5 6 และ 7 พ.ศ. 2564                                                                                                    |                          |                           |             |  |
| ตั้งค่า                   | 2324/2564          | แต่งทั้งคณะกรรมการตำเนินงานกิจกรรมการทวนสอบผลสัมฤทธิ์ทางการศึกษาสาขาวิชาการดูแลและพัฒนาเด็กปฐมวัย<br>ทวนสอปปิกหลิกษา 2563 สาขาวิชาการดูแลและพัฒนาด์กปฐมวัย                                                                                     |                          |                           |             |  |
| ต่อ                       | 2323/2564          | แต่งตั้งคณะกรรมการทวนสอบมาตรฐานผลสัมฤทธิ์ของนักศึกษา ประสาปิการศึกษา 2563 หลักสุดรวิทยาศาสตรบัณฑิต สาขาวิชา<br>วิทยาศาสตร์สิ่งแวคล่อม<br>เดือไห้การสอกรริษาของหลัดสุดรต่างเป็นไปอย่าอัปเรล้ารักท บรรละหวัดอุปเรลงก์กำหนดในอกสาหลักสุดร (Jop 2) | ชุรียา<br>20 เม<br>15:36 | าณีอาร<br>ษายน 25<br>:11  | 1วะ<br>64   |  |
|                           | 2322/2564          | แต่งตั้งคณะกรรมการศาเนินงาน<br>อนรมพัฒศักรภาพสุขคโหย 22 - 23 พ.ศ. 2564                                                                                                    |                          |                           |             |  |
|                           | 2321/2564          | แต่งตั้งคณะกรรมการวิพากษ์หลักสูตรศิลปกรรมศาสตรบัณฑิต สาขาวิชาออกแบบสร้างสรรค์ (หลักสูตร 4 ปี) หลักสูตรปรับปรุง พ.ศ.2564<br>แต่งตั้งคณะกรมการัทกษ์หลักสูตร                                                                                      |                          |                           |             |  |
|                           | 2319/2564          | ให้บุคลากรในสถาบันอุดมด็กษาเดินทางไปราชการ<br>ฉ จังหร้ดของ                                                                                                    | ແຈຣລ<br>20 ເມກ<br>10:41  | เฮานีแ<br>ษายน 25<br>:20  | วหะยี<br>64 |  |
|                           | 2318/2564          | ให้บุคลากรในสถาบันอุดมด็กษาไปราชการ<br>ณ จังหร้อยอา                                                                                                    | สมช<br>20 เม<br>10:24    | าย เดเร<br>ษายน 25<br>:29 | มาะ<br>64   |  |
|                           | 2317/2564          | ให้บุคลากรในสถาบันอุดมศึกษา ปราชการ<br>ฉ จังหวัดแลา                                                                                                    | สมช<br>20 เม             | าย เดเร<br>ษายน 25        | ⊔าะ<br>64   |  |
| มธุรการและสารบรรณ กองกลาง | ส่านักงานอธิการบดี |                                                                                                    |                          |                           |             |  |

| ขั้นตอนของการจล                                          | องเลขคำสั่ง                        | 1                                                                                                    |                                                          |  |  |  |  |  |  |
|----------------------------------------------------------|------------------------------------|----------------------------------------------------------------------------------------------------|----------------------------------------------------------|--|--|--|--|--|--|
| 1. คลิกที่ "จองเลข"                                      |                                    |                                                                                                    |                                                          |  |  |  |  |  |  |
| $\leftarrow$ $\rightarrow$ C $\blacktriangle$ Not secure | documentary.yru.a                  | c.tl/docnum/command                                                                                                    | 6 6                                                      |  |  |  |  |  |  |
| YRU - Docnum                                             |                                    |                                                                                                    | 🚳 สมชาย เดเบาะ 🕞                                         |  |  |  |  |  |  |
| 🖿 หนังสือสังการ(คำสั่ง)                                  | หนังสือสั่งการ(คำ                  | າສັ້ง)                                                                                                    |                                                          |  |  |  |  |  |  |
| 🛷 หนังสือออก                                             | ออกเลข จองเลข                      | ค้นหา                                                                                                    |                                                          |  |  |  |  |  |  |
| 🔅 ดั้งค่า                                                | รายการหลัก รายการจอง รายการพี่บ้าม |                                                                                                    |                                                          |  |  |  |  |  |  |
| ติดต่อ                                                   | เลขที                              | ข้อเรื่อง                                                                                                    | โดย                                                      |  |  |  |  |  |  |
|                                                          | 2327/2564                          | มอบหมายให้รองอธิการบดีเป็นคณะกรรมการบริหารงานบุคคลประจำมหาวิทยาลัยราชภัฏยะลา<br>มอบหมายให้รองอธิการบดีทำหน้าที่เป็นกรรมการปริหารงานบุคคล                                                                                                    | วริษฐา จันทสุบรรณ<br>21 เมษายน 2564<br>10:49:52          |  |  |  |  |  |  |
|                                                          | 2326/2564                          | ให้บุคลากรในสถาบันอุดมศึกษาเดินทางใปราชการ<br>ผศ.ตร อรุณิ แก่ม่วงงาม เดินทางไป จ.ปิตตานี วินที่ 5 6 แต. 7 พ.ศ. 2564                                                                                                    | ธัญรัศม์ รัตนกุล<br>21 เมษายน 2564 10:9:38               |  |  |  |  |  |  |
|                                                          | 2324/2564                          | แต่งตั้งคณะกรรมการดำเนินงานกิจกรรมการทวนสอบผลสัมฤทธิ์ทางการศึกษาสาขาวิชาการดูแลและพัฒนาเด็กปฐมวัย<br>ทวนสอมปีกรศึกษา 2563 สาขาวิชาการดูแลและพัฒนาดักปฐมวัย                                                                                                | มุหามะอัสฮัร ตะโละ<br>ติ้ง<br>20 เมษายน 2564<br>16:17:47 |  |  |  |  |  |  |
|                                                          | 2323/2564                          | แต่งตั้งคณะกรรมการทวนสอบมาตรฐานผลลัมฤทธิ์ของนักศึกษา ประจาปีการศึกษา 2563 หลักสูตรวิทยาศาสตรบัณฑิต สาขาวิชา<br>วิทยาศาสตร์สิ่งแวดล้อม<br>เพื่อให้กระดกรศึกษาของพลักสูตรท่าง เป็นไปอย่างมีประสิทธิภาพ บรรดุตามวิตถุประสงค์ที่กำหนดในเอกสารพลักสูตร (มคอ.2) | ชุรียาณี อาบูวะ<br>20 เมษายน 2564<br>15:36:11            |  |  |  |  |  |  |
|                                                          | 2322/2564                          | แต่งตั้งคณะกรรมการดำเนินงาน<br>อบรมเงินศักธภาพรรูอุคโหม่ 22 - 23 พ.ศ. 2564                                                                                                    | ธัญรัศม์ รัตนกุล<br>20 เมษายน 2564<br>14:46:45           |  |  |  |  |  |  |
|                                                          | 2321/2564                          | แต่งตั้งอกษากรรบการริพากษ์หลักสตรติ้อปกรรบสาสตรบักเซ็ต สาขาริชาวอกแบบสร้างสรรด์ (หลักสตร // รี) หลักสตรปรับปรง พ ส                                                                                                    | 2564 พรีซัพ.อีแตอีแพ                                     |  |  |  |  |  |  |

งานธุรการและสารบรรณ กองกลาง สำนักงานอธิการบดึ

### 2. เมื่อคลิกที่ จองเลขแล้ว จะปรากฏหน้าต่าง ดังภาพ

ทำการกรอกข้อมูล "จองตอนนี้" โดยระบุจำนวนเลขที่จอง ชื่อเรื่อง และ รายละเอียดโดยย่อ หลังจากนั้นกดบันทึก

| 🗹 📔 Admin   Dashboard                                    | 🗙 📔 YRU - Docn     | um x +                       | - 0 ×                                                   |
|----------------------------------------------------------|--------------------|------------------------------|---------------------------------------------------------|
| $\leftarrow$ $\rightarrow$ C $\blacktriangle$ Not secure | e   documentary.y  | ru.ac.th/docnum/command      | ć= 🛈 😩 …                                                |
| YRU - Docnum                                             |                    |                              | 🚷 สมชาย เดเบาะ 🕞                                        |
| หนังสือสังการ(คำสัง)                                     | หนังสือสั่งกา      | ຈວงເລນ                       |                                                         |
| <ul> <li>หนังสือออก</li> <li>ดังค่า</li> </ul>           | รายการห            | จองดอนนี้ จองส่วงหน้า        |                                                         |
| ดิดต่อ                                                   | เลขที              | สำนวนเลขที่จอง               | โดย                                                     |
|                                                          | 2328/2564          | <u>ชื่อเงื่อง</u>            | นริศรา ผลาสังห์<br>21 เมษายน 2564<br>11:12:49           |
|                                                          | 2327/2564          | รายละเอียโดยช่อ              | วริษฐา จันทสุบรรณ<br>21 เมษายน 2564<br>10:49:52         |
|                                                          | 2326/2564          | 🗟 ขันทึก                     | ธัญรัศม์ รัตนกุล<br>21 เมษายน 2564 10:9:38              |
|                                                          | 2324/2564          | 📑 ยกเลิก                     | มหามะอัสฮัร ตะโละ<br>ติ้ง<br>20 เมษายน 2564<br>16:17:47 |
|                                                          | 2323/2564          | กยาศาสตรบัณฑ์ต สาขาวิชา      | ซุรียาณี อาบูวะ<br>20 เมษายน 2564<br>15:36:11           |
|                                                          | 2322/2564          | แต่งตั้งออกหารรงการอำเงิงงาน | สักเร้สน์ รัฒนกอ                                        |
| งานธุรการและสารบรรณ กองกลาง ส                            | ส่านักงานอธิการบดี |                              |                                                         |
| E P Type here to search                                  |                    | 芸                            | 2 (n. 13:16<br>2 (n. 1/11) 21/4/2564                    |

### 3. ข้อมูลการจองจะปรากฏในรายการจอง

| 🕑 📔 Admin   Dashboard                                     | 🗙 📔 YRU - Docnum        | × +           |                 |                  |                    |         |                 | -                 | ٥              | × |
|-----------------------------------------------------------|-------------------------|---------------|-----------------|------------------|--------------------|---------|-----------------|-------------------|----------------|---|
| ← → C 🔺 Not secure   documentary.yru.ac.th/docnum/command |                         |               |                 |                  |                    |         | ₹_=             | œ                 | 9              |   |
| YRU - Docnum                                              |                         |               |                 |                  |                    |         | <b>()</b>       | สมชาย เด          | งเบาะ          | ₿ |
| หนังสือสังการ(คำสัง)                                      | หนังสือสั่งการ(คำสั่ง)  |               |                 |                  |                    |         |                 |                   |                |   |
| หนังสือออก                                                | ออก ออกเลข จองเลข ศันหา |               |                 |                  |                    |         |                 |                   |                |   |
| 🔅 ตั้งค่า                                                 | รายการหลัก              | รายการจอง     | รายการที่ข้าม   |                  |                    |         |                 |                   |                |   |
| ดิดต่อ                                                    | เลขที                   |               | ชื่อเรื่อง      |                  | โดย                |         |                 |                   |                |   |
|                                                           |                         |               |                 | lb               | ems per page: 10 💌 | 0 of 0  | <               | <                 | > >            | I |
|                                                           |                         |               |                 |                  |                    |         |                 |                   |                |   |
|                                                           |                         |               |                 |                  |                    |         |                 |                   |                |   |
|                                                           |                         |               |                 |                  |                    |         |                 |                   |                |   |
|                                                           |                         |               |                 |                  |                    |         |                 |                   |                |   |
|                                                           |                         |               |                 |                  |                    |         |                 |                   |                |   |
| งานธุรการและสารบรรณ กองกลาง ส่                            | ำนักงานอธิการบดี        |               |                 |                  |                    |         |                 |                   |                |   |
| 🚦 🔎 Type here to search                                   | Ei -                    | 🖶 Downloads 📑 | 🗧 📵 YRU - Doc 🌘 | 💿 🧿 eDoc - มหา 🔤 | LINE เมื่อการ      | kin ^ g | ₿ <i>(</i> @, 1 | 13<br>เทย<br>21/4 | 8:20<br>4/2564 | 2 |

เมื่อต้องการใช้เลขที่จอง ให้ไปเลือกในรายการที่จอง เมื่อเข้าไปบันทึกเอกสาร ก็จะไปปรากฏอยู่ในรายการหลัก

\*\*ส่วนรายการที่ข้าม จะแสดงเลขที่ลงท้ายด้วย 0 กับ 5 เพื่อเป็นเลขเว้นสำหรับ ใช้เป็นเลขย้อนหลัง หากหน่วยงานใดมีความจำเป็นต้องใช้เลขย้อนหลังสามารถใช้ได้ โดยให้เจ้าหน้าที่งานธุรการและสารบรรณเป็นผู้ออกเลขให้